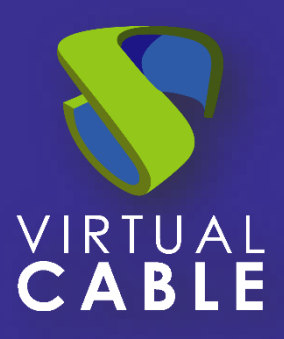

# Instalación de Virtual PC Plugin de UDS Enterprise para Moodle

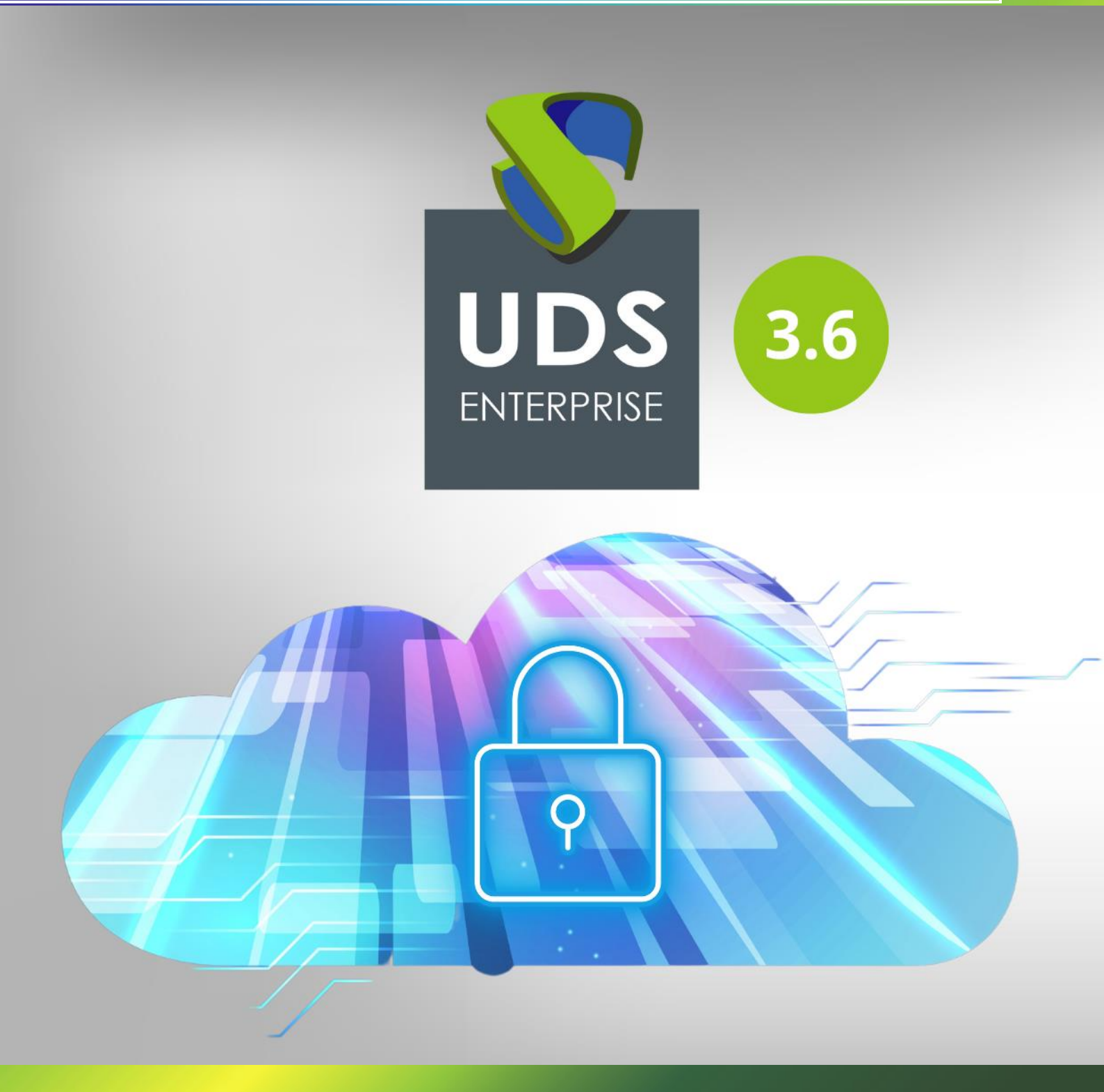

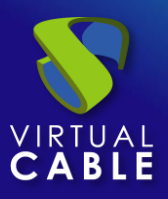

## Instalación de Virtual PC Plugin de UDS Enterprise 3.6

#### Indice

| ntroducción                                      | 2  |
|--------------------------------------------------|----|
| nstalación y configuración del Plugin Virtual PC | 3  |
| Configuración en UDS Enterprise                  | 3  |
| Dashboard de Moodle                              | 6  |
| 1. Descarga del Plugin                           | 6  |
| 2. Instalación del Plugin                        | 7  |
| 3. Configuración del Plugin                      | 9  |
| Publicar servicios de UDS en un curso de Moodle  | 11 |
| Sobre Virtual Cable                              | 17 |

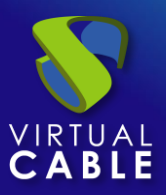

### Introducción

Moodle es una plataforma de gestión de aprendizaje en línea muy popular que es utilizada por educadores, formadores, escuelas, colegios y organizaciones educativas en general. Es Open Source, por lo que es personalizable, además de muy fácil de utilizar. Permite a los usuarios crear su propio sitio web privado para alojar allí sus cursos. A continuación se detallan algunas de sus características:

- Panel de control personalizable
- Interfaz fácil de usar
- Soporte multilingüe
- Creación y gestión de cursos
- Calendarios
- Informes detallados y capacidad de generación de resultados

Moodle es la primera plataforma e-Learning con acceso a VDI gracias al Plugin PC Virtual de UDS Enterprise desarrollado por la <u>Universidad de Málaga</u> en colaboración con el equipo de UDS Enterprise.

Esta herramienta está <u>disponible en la web de Moodle</u> y permite asignar un servicio de escritorio virtual, con SO Windows o Linux, y aplicaciones virtuales, como un recurso didáctico más.

Por ejemplo, un curso de diseño que requiere Photoshop, Dreamweaver o Eclipse, se puede publicar en línea para los estudiantes con enlaces directos a aplicaciones y escritorios virtuales. Por lo tanto, el entorno Moodle será más completo y funcional, ya que los estudiantes tendrán disponibles todas las herramientas que necesitan para realizar sus respectivos cursos a través de la interfaz de Moodle.

En este documento explicaremos cómo instalar y configurar el Plugin Virtual PC para Moodle de UDS Enterprise.

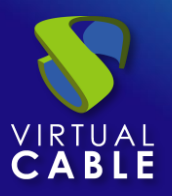

### Instalación y configuración del Plugin Virtual PC

#### Configuración en UDS Enterprise

Antes de comenzar con la instalación del Plugin Virtual PC, será necesario acceder a la administración de UDS y realizar las siguientes tareas.

Accede con un usuario con permisos de administración al panel de control de UDS Enterprise y selecciona "**Authenticators**":

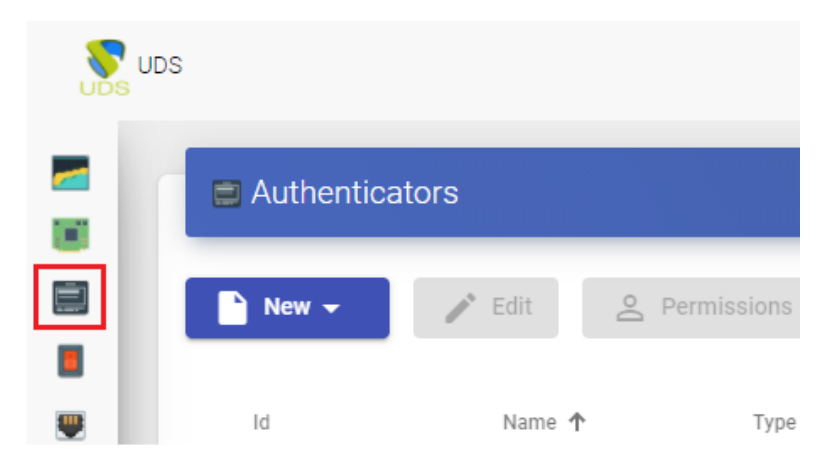

Crea una nueva base de datos interna:

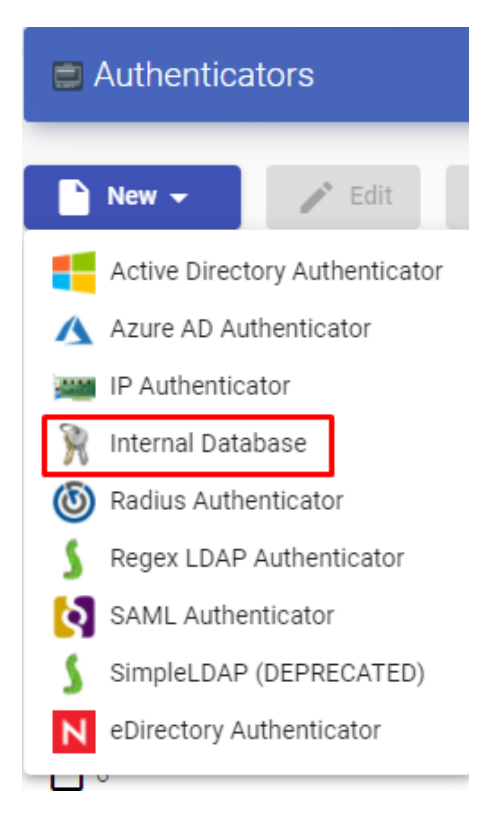

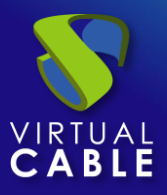

Indicamos un nombre identificativo para el autenticador, una prioridad y una etiqueta. Esta etiqueta sirve como acceso directo al autenticador.

| New Authenticator        |          |                 |      |
|--------------------------|----------|-----------------|------|
| Main                     | Advanced | Display         |      |
| Tags                     |          |                 |      |
| Tags for this element    |          |                 |      |
| Name *                   |          |                 |      |
| moodle auth              |          |                 |      |
| Comments                 |          |                 |      |
| Comments for this elemen | t        |                 |      |
| Priority *               |          |                 |      |
| 2                        |          |                 |      |
| Label *                  |          |                 |      |
| moodle                   |          |                 |      |
| 4                        |          |                 | ۱.   |
| test                     |          | Discard & close | Save |

Una vez creado el autenticador, accedemos a él (doble click o botón "**Detail**") para crear un grupo y un usuario asociado a él.

Crea el grupo "**moodle\_group**" y asigna los servicios necesarios.

| New group                                                      |
|----------------------------------------------------------------|
| Group name                                                     |
| moodle_group                                                   |
| Comments                                                       |
| State                                                          |
| Enabled                                                        |
| Service Pools                                                  |
| LibreCalc, LibreWriter, Photoshop, Paint, Windows 10, Window 🝷 |
|                                                                |
| Cancel Ok                                                      |

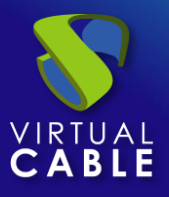

Crea el usuario "**moodle**", con permisos de administración sobre el entorno UDS y asigna el usuario al grupo creado anteriormente:

| New user                       |        |    |
|--------------------------------|--------|----|
| User name                      |        |    |
| moodle                         |        |    |
| Real name                      |        |    |
| Comments                       |        |    |
| Administrative user for Moodle |        |    |
| State                          |        |    |
| Enabled                        |        | •  |
| Role                           |        |    |
| Admin                          |        | •  |
| Password                       |        |    |
|                                |        |    |
| Groups                         |        |    |
| moodle_group                   |        | -  |
|                                |        |    |
|                                | Cancel | Ok |

Ahora puedes volver a la interfaz de configuración de Moodle y descargar el Plugin Virtual PC para vincular tu plataforma UDS Enterprise con tu sitio de Moodle.

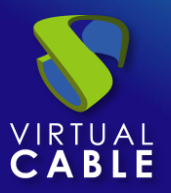

#### Dashboard de Moodle

#### 1. Descarga del Plugin

Accede al enlace: <u>https://moodle.org/plugins/pluginversions.php?plugin=mod\_virtualpc</u> y descarga la última versión del Plugin Virtual PC.

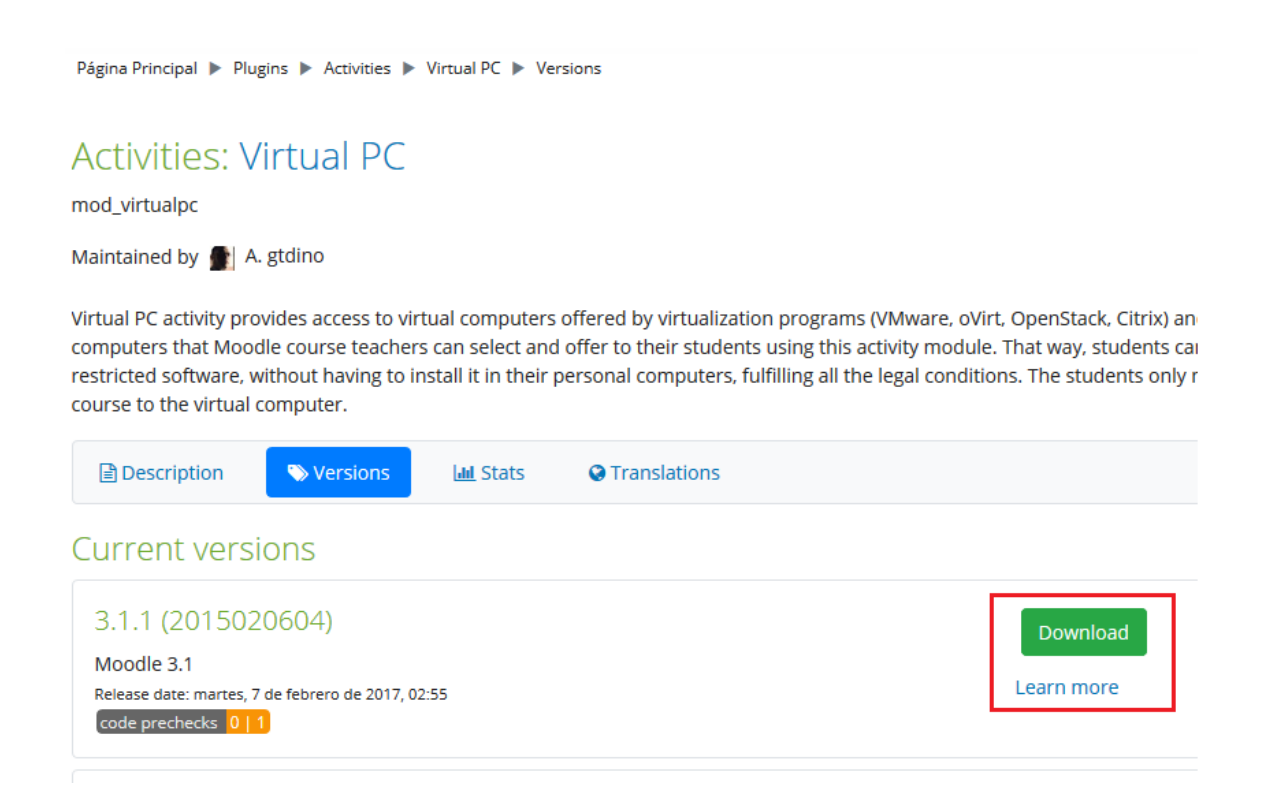

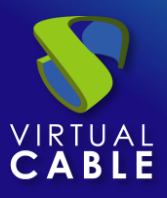

### 2. Instalación del Plugin

Accede al dashboard de Moodle con un usuario con permisos de administración y selecciona "**Site administration**":

| A Cita harra          |
|-----------------------|
| T Site nome           |
| 🛗 Calendar            |
| Private files         |
|                       |
| 🖋 Site administration |

Dentro de ese apartado, abre la pestaña "**Plugins**" y selecciona "**Install plugins**".

| Site administ       | ration               | Search                                                                                                    |
|---------------------|----------------------|----------------------------------------------------------------------------------------------------|
| Site administration | Users Courses Grades | Plugins Appearance Server Reports Development                                                                                                    |
|                     | Plugins              | Install plugins<br>Plugins overview                                                                                                    |
|                     | Activity modules     | Manage activities<br>Common activity settings<br>Assignment<br>Assignment settings<br>Submission plugins<br>Manage assignment submission plugins<br>File submissions<br>Online text submissions<br>Feedback plugins<br>Manage assignment feedback plugins<br>Feedback comments<br>Annotate PDF<br>File feedback<br>Offline grading worksheet |

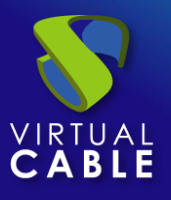

En la sección "**Install plugin from ZIP file**", haz clic en "**Choose a file...**" y selecciona el archivo descargado "**mod\_virtualpc\_moodlexx\_xxx.zip**". A continuación, haz clic sobre "**Install plugin from the ZIP file**".

| Plugin installer                      |                                                     |
|---------------------------------------|-----------------------------------------------------|
|                                       | Install plugins from the Moodle plugins directory 0 |
| <ul> <li>Install plugin fr</li> </ul> | om ZIP file 🛛                                       |
| ZIP package 🏾 🛭 💡                     | Choose a file                                       |
|                                       | mod_virtualpc_moodle31_2015020604.zip               |
|                                       | Accepted file types:                                |
|                                       | Archive (ZIP) .zip                                  |
| Show more                             |                                                     |
|                                       | Install plugin from the ZIP file                    |
| There are required fields in          | this form marked 🟮 .                                |

Si la validación es correcta y satisfactoria, continúa con la configuración del Plugin.

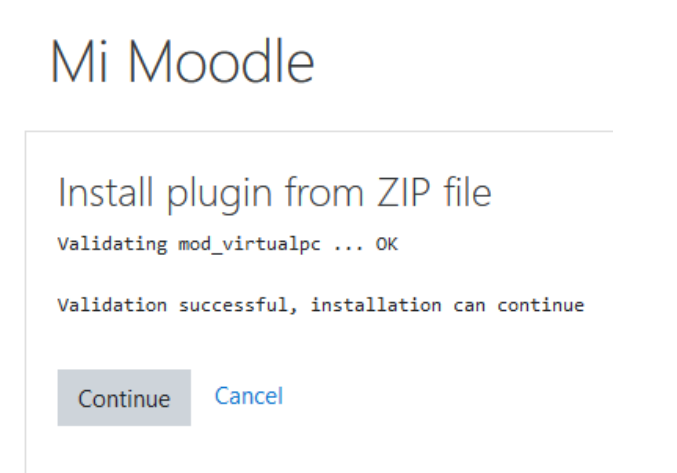

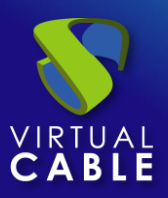

#### 3. Configuración del Plugin

Para la correcta configuración del Plugin debes tener en cuenta estos detalles y propiedades de cada campo:

- **UDS Server URL**: Dirección IP o nombre del servidor UDS. Tiene que ser accesible por el servidor Moodle.
- **UDS Server port number**: Este campo se puede establecer con el valor "0".
- **UDS administrator user**: Usuario existente en el entorno UDS con permisos de administrador (podemos usar el usuario "**moodle**" creado anteriormente).
- **UDS administrator user password**: Contraseña del usuario del campo anterior.
- Administrator user UDS authenticator tag: Nombre de la etiqueta del autenticador al que pertenece el usuario administrador anterior (podemos usar la etiqueta del autenticador creado anteriormente).
- Pool filter regular expression: Sirve como filtro para que aparezcan primero unos servicios determinados. Este filtro aplica a la hora de visualizar los servicios durante su asignación a los cursos. Por ejemplo, con la expresión: ^W.\* filtra primero los servicio que comienzan con W.
- **UDS authenticator tag**: Etiqueta del autenticador que utilizará UDS para registrar los usuarios que accedan al entorno Moodle (podemos usar la etiqueta del autenticador creado anteriormente).
- Group name: Nombre del grupo de usuarios de UDS donde se asignarán los usuarios creados por UDS (podemos usar el grupo de usuarios "moodle\_group" creado anteriormente).

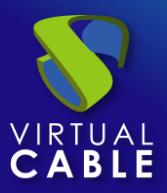

## Instalación de Virtual PC Plugin de UDS Enterprise 3.6

#### Dashboard / Site administration / Plugins / Activity modules / Virtual PC

| Virtual PC                                                    |                                                               |                                                                                         |  |
|---------------------------------------------------------------|---------------------------------------------------------------|-----------------------------------------------------------------------------------------|--|
| UDS server URL<br>virtualpc   serverurl                       | https://demo.udsenterprise.com                                | Default: Empty                                                                          |  |
|                                                               | UDS server URL for REST requests (http[s]://hostname)         |                                                                                         |  |
| UDS server port number<br>virtualpc   serverport              | 0 Default: Empty                                              |                                                                                         |  |
|                                                               | Port for REST requests                                        |                                                                                         |  |
| UDS administrator user<br>virtualpc   username                | moodle                                                        | Default: Empty                                                                          |  |
|                                                               | This module will use this UDS user to d                       | lo REST requests to the UDS server. It must have administrator permissions.             |  |
| UDS administrator user password                               | ······ 🖾 📓                                                    |                                                                                         |  |
| virtualpe   password                                          | UDS user password with administrator permissions              |                                                                                         |  |
| Administrator user UDS authenticator<br>tag                   | moodle                                                        | Default: Empty                                                                          |  |
| virtualpc   authsmallnameforadmin                             | UDS authenticator tag to which the administrator user belongs |                                                                                         |  |
| Pool filter regular expression<br>virtualpc   filterpoolname  |                                                               | Default: Empty                                                                          |  |
|                                                               | Optional regular expression to filter fro                     | om which UDS pools the teacher will be able to select when adding a Virtual PC activity |  |
| UDS authenticator tag<br>virtualpc   authsmallnameforactivity | moodle                                                        | Default: Empty                                                                          |  |
|                                                               | UDS authenticator tag where to create                         | UDS users just before GOING from Moodle to UDS                                          |  |
| Group name<br>virtualpc   groupname                           | moodle_group                                                  | Default: Empty                                                                          |  |
|                                                               | Name of the group in the UDS authent                          | icator where the users will be created                                                  |  |

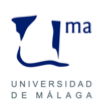

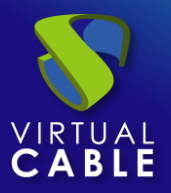

#### Publicar servicios de UDS en un curso de Moodle

Una vez el complemento se ha instalado y configurado correctamente, el siguiente paso es publicarlo como una actividad (curso) y hacerlo visible para los estudiantes y el personal docente.

Creamos el curso que utilizaremos para asignar servicios de UDS y accedemos a él:

| Dashboard / (  | Courses |  |    |   |
|----------------|---------|--|----|---|
|                |         |  |    |   |
| Search courses |         |  | Go | 0 |
| S VC           |         |  |    |   |

Pulsamos sobre "Add an activity or resource"

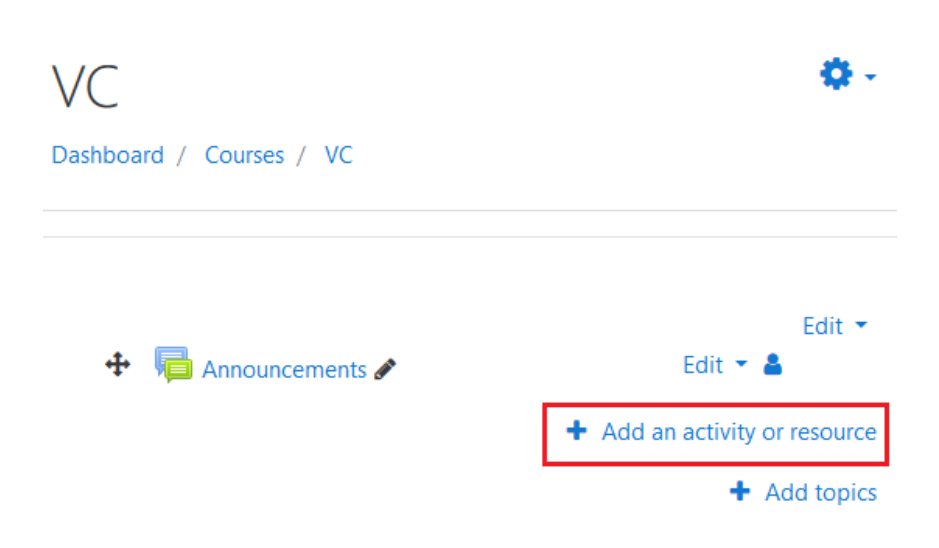

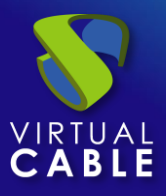

#### Seleccionamos "Virtual PC" y lo añadimos.

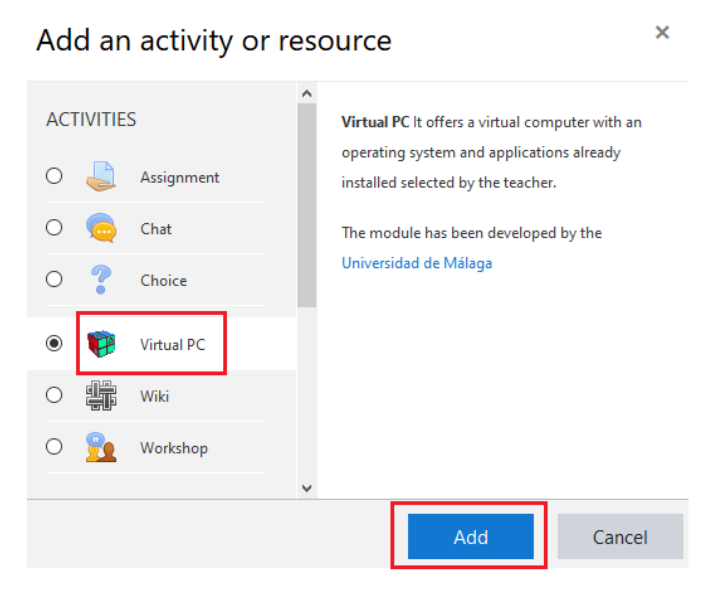

Ahora indicamos un nombre para visualizar el servicio y, si lo necesitamos, una descripción.

| Dashboard / Courses / VC / General / Adding a new Virtual PC |                                                                               |  |  |
|--------------------------------------------------------------|-------------------------------------------------------------------------------|--|--|
| <ul> <li>Adding a new V</li> <li>General</li> </ul>          | irtual PCo                                                                    |  |  |
| Virtual PC name 🏮 🍞                                          | Windows 10                                                                    |  |  |
| Description                                                  | I     I     I     I     I     I     I       Windows 10 Virtual Desktop     Si |  |  |
|                                                              | Display description on course page 💡                                          |  |  |

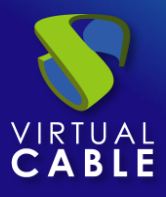

#### Seleccionamos el servicio de UDS que vamos a asignar a este recurso:

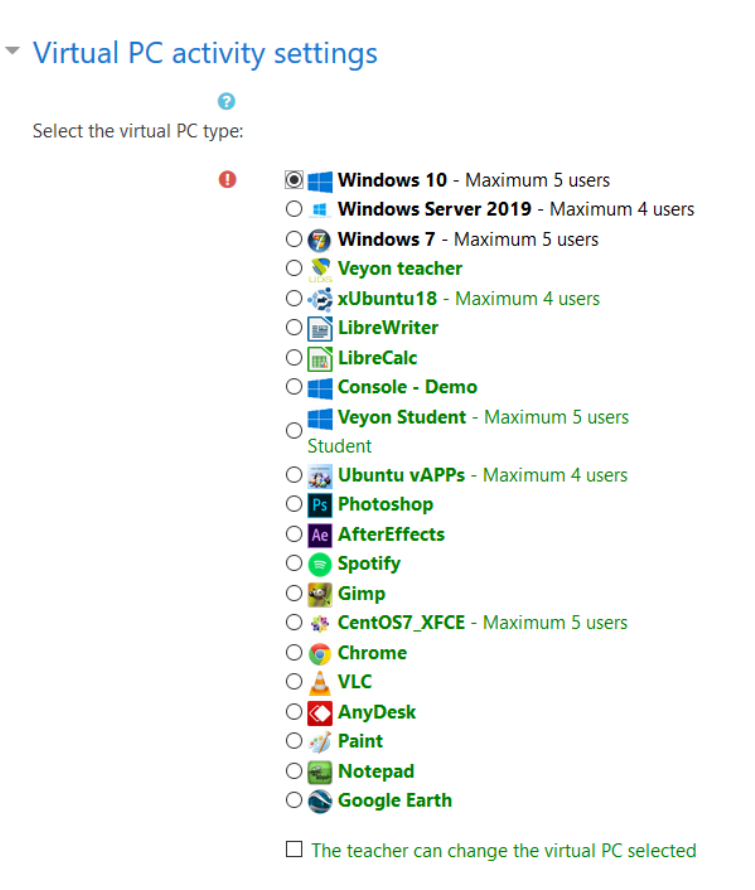

Deberemos repetir esta tarea hasta configurar todos los servicios necesarios:

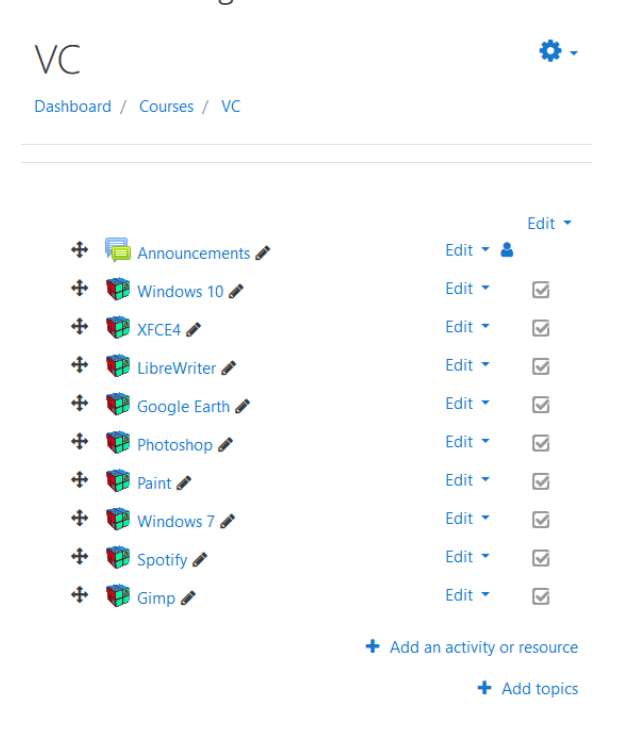

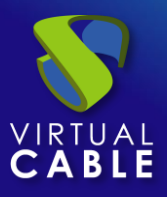

El siguiente paso sería asignar usuarios existentes en Moodle al curso creado previamente y con los servicios de UDS configurados:

| VC                |                                                     |  |
|-------------------|-----------------------------------------------------|--|
|                   | View Edit Enrolled users Delete Hide Backup Restore |  |
| Full name         | VC                                                  |  |
| Short name        | VC                                                  |  |
| ID number         |                                                     |  |
| Category          | Miscellaneous                                       |  |
| Groupings         | 0                                                   |  |
| Groups            | 0                                                   |  |
| Role assignments  | Student: 38                                         |  |
| Enrolment methods | Manual enrolments                                   |  |
| Format            | Topics format                                       |  |
| Sections          | General                                             |  |
| Modules used      | Forum                                               |  |
|                   | Virtual PC                                          |  |

Una vez tengamos asignados usuarios, estos visualizarán el curso y les aparecerán los servicios:

| VC                          | <b>Q</b> -      |
|-----------------------------|-----------------|
| Dashboard / My courses / VC |                 |
|                             |                 |
|                             | Your progress 🝞 |
| 樳 Announcements             |                 |
| 🖗 Windows 10                |                 |
| 🛱 XFCE4                     |                 |
| 🖗 LibreWriter               |                 |
| 🖗 Google Earth              |                 |
| 🖗 Photoshop                 |                 |
| 🖗 Paint                     |                 |
| Windows 7                   |                 |
| 😳 Spotify                   |                 |
| 😯 Gimp                      |                 |
|                             |                 |

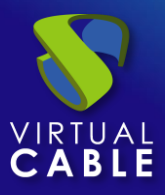

Al acceder al recurso, pulsaremos sobre "**Access to Virtual PC**" para iniciar el servicio:

| VC                                                                                                    |
|----------------------------------------------------------------------------------------------------|
| Dashboard / My courses / VC / General / Windows 10                                                                                                    |
|                                                                                                    |
|                                                                                                    |
| Virtual PC                                                                                                    |
| Windows 10                                                                                                    |
| Access to Virtual PC<br>After pressing the "Access to Virtual PC" button for the first time, the browser<br>may show a new window to download a software needed to access the virtual<br>PC. The download URL of the software is: UDS Plugin download page |

Dependiendo del modo de acceso configurado en el servicio (Transporte), podremos necesitar instalar en el equipo cliente de conexión el Cliente UDS (para las conexiones vía HTML5 no es necesario tener instalado el componente "**UDS Client**").

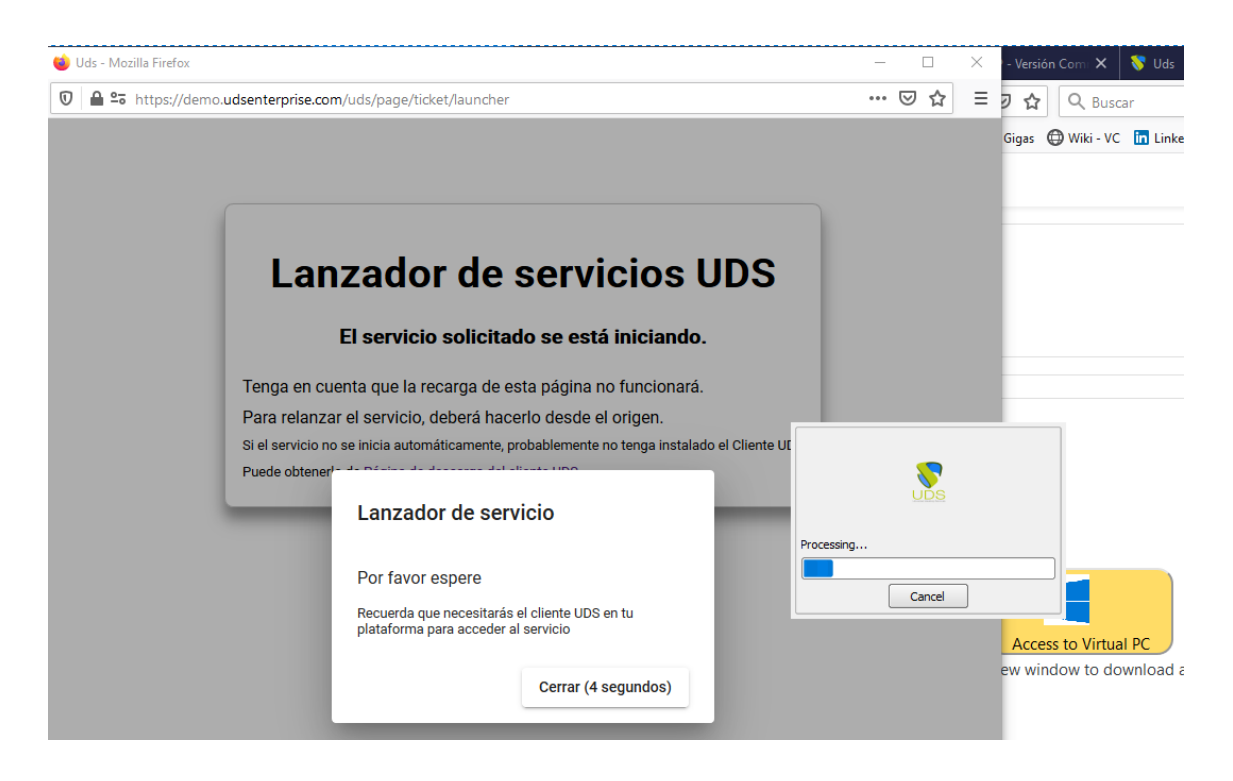

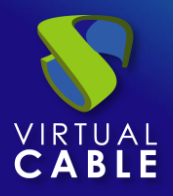

## Instalación de Virtual PC Plugin de UDS Enterprise 3.6

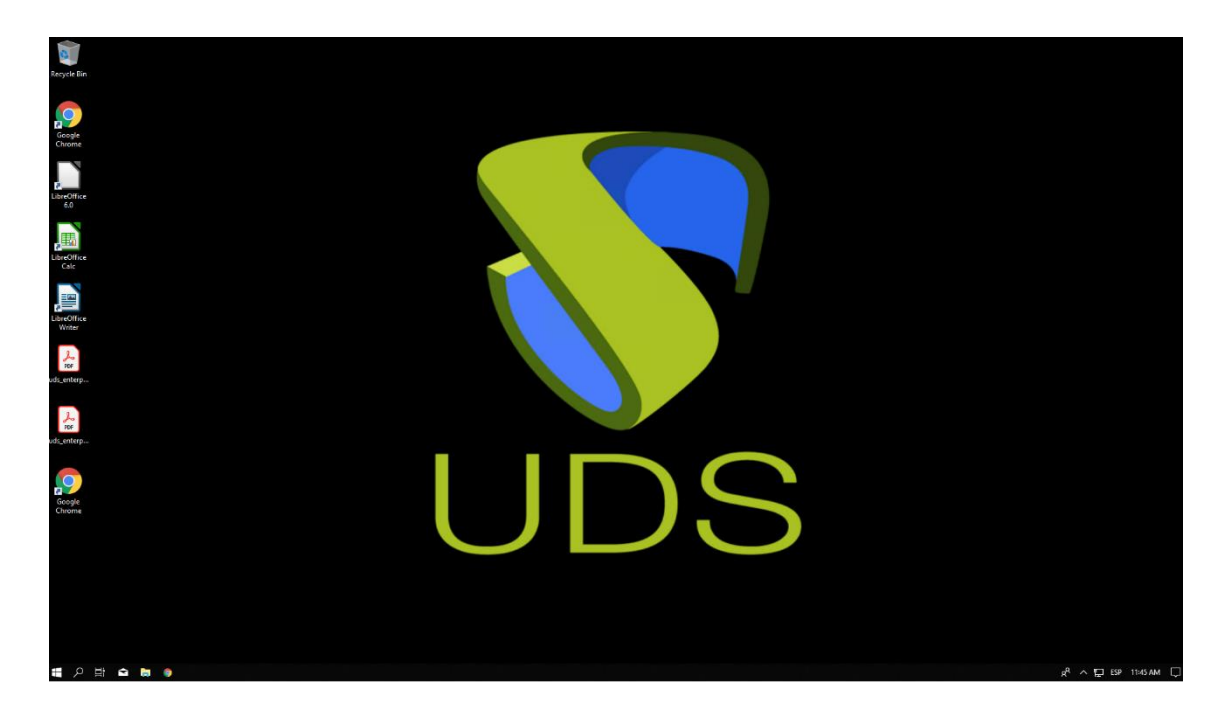

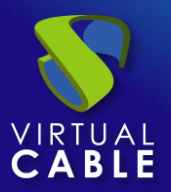

#### Sobre Virtual Cable

<u>Virtual Cable</u> es una compañía especializada en la **transformación digital** del **puesto de trabajo**. La compañía desarrolla, soporta y comercializa UDS Enterprise. Su equipo de expertos ha diseñado soluciones **VDI** a medida de **cada sector** para proporcionar una experiencia de usuario única y totalmente adaptada a las necesidades de cada perfil de usuario. Los profesionales de Virtual Cable tienen **más de 30 años de experiencia** en TI y desarrollo de software y más de 15 en tecnologías de virtualización. Cada día se despliegan **millones de escritorios virtuales Windows y Linux con UDS Enterprise en todo el mundo**.